## imall

Chipsmall Limited consists of a professional team with an average of over 10 year of expertise in the distribution of electronic components. Based in Hongkong, we have already established firm and mutual-benefit business relationships with customers from, Europe, America and south Asia, supplying obsolete and hard-to-find components to meet their specific needs.

With the principle of "Quality Parts, Customers Priority, Honest Operation, and Considerate Service", our business mainly focus on the distribution of electronic components. Line cards we deal with include Microchip, ALPS, ROHM, Xilinx, Pulse, ON, Everlight and Freescale. Main products comprise IC, Modules, Potentiometer, IC Socket, Relay, Connector. Our parts cover such applications as commercial, industrial, and automotives areas.

We are looking forward to setting up business relationship with you and hope to provide you with the best service and solution. Let us make a better world for our industry!

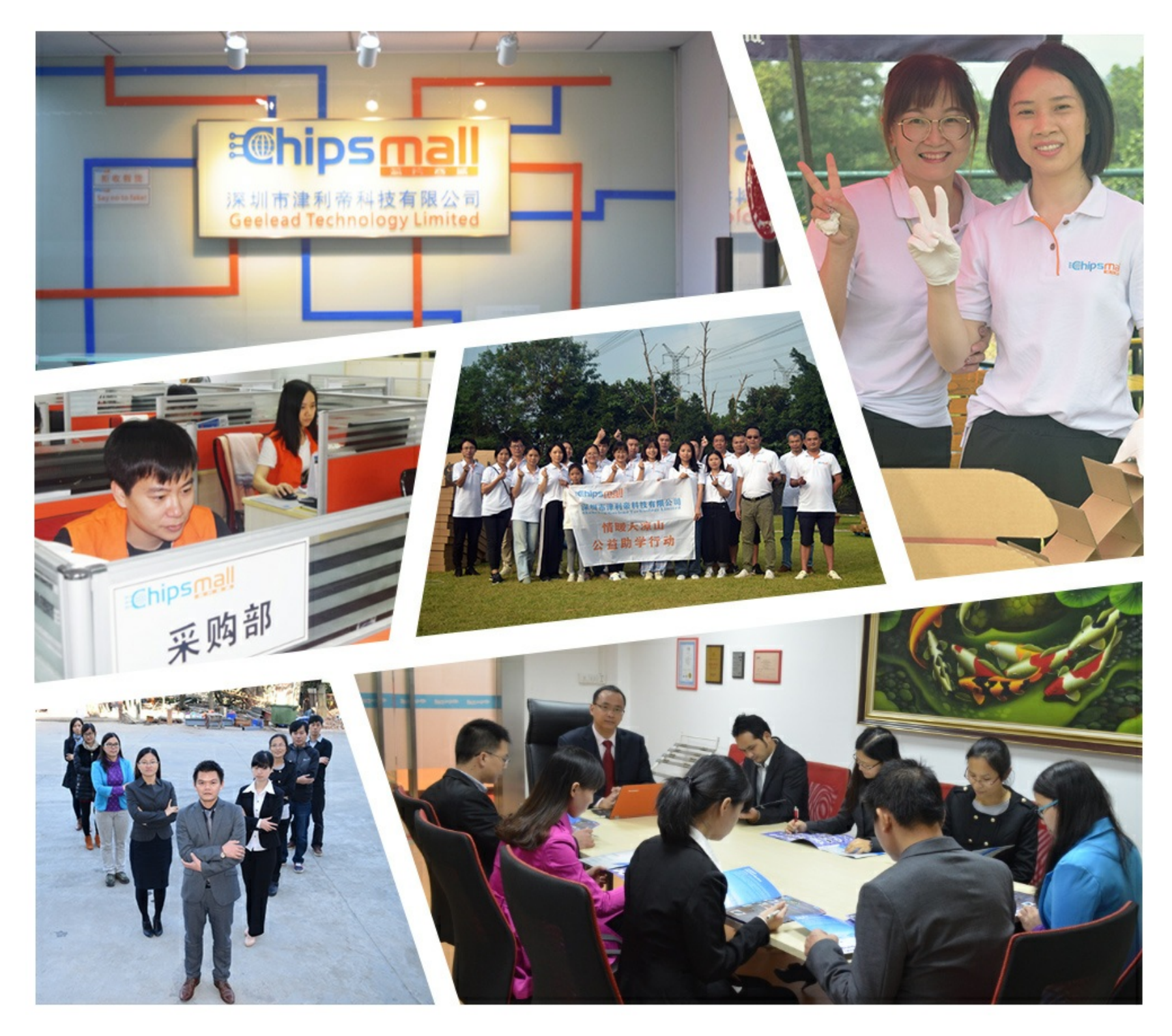

### Contact us

Tel: +86-755-8981 8866 Fax: +86-755-8427 6832 Email & Skype: info@chipsmall.com Web: www.chipsmall.com Address: A1208, Overseas Decoration Building, #122 Zhenhua RD., Futian, Shenzhen, China

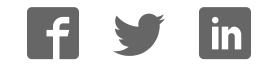

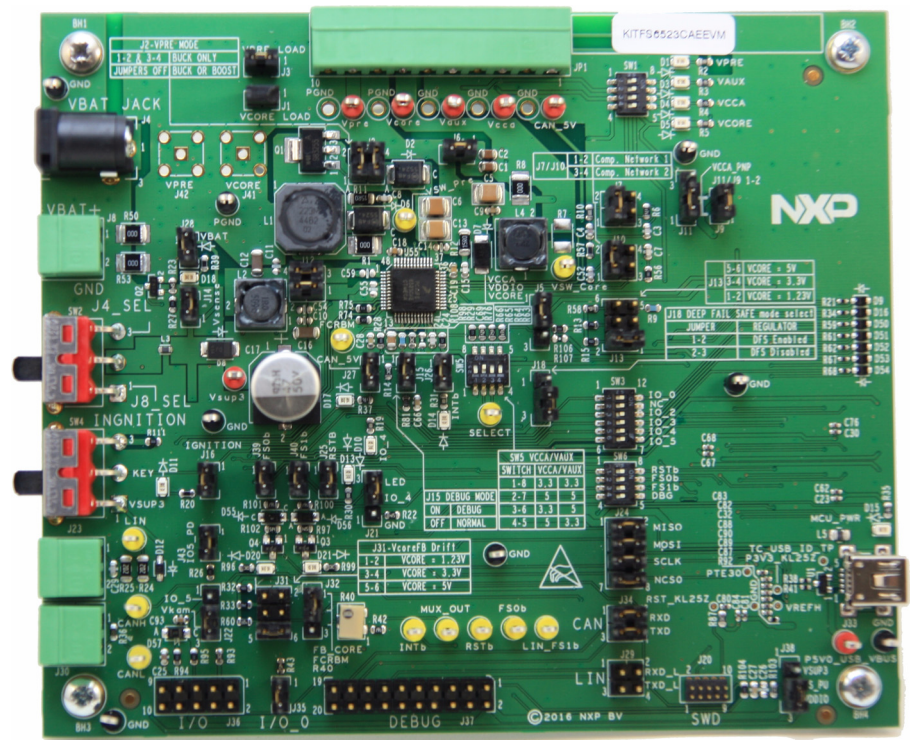

Figure 1. FS45xx/FS65xx evaluation board

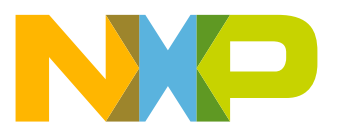

### Contents

| 1  | Gettir | ng started                                       | 3  |
|----|--------|--------------------------------------------------|----|
|    | 1.1    | Kit contents/packing list.                       | 3  |
|    | 1.2    | Jump start                                       | 3  |
|    | 1.3    | Required equipment and software                  | 3  |
| 2  | Gettir | ng to know the hardware                          | 4  |
|    | 2.1    | Board overview                                   | 4  |
|    | 2.2    | Board features                                   | 4  |
|    | 2.3    | Block diagram                                    | 5  |
|    | 2.4    | Device features                                  | 5  |
|    | 2.5    | Board overview                                   | 7  |
|    | 2.6    | LEDs                                             | 9  |
|    | 2.7    | Jumper settings                                  | 10 |
|    | 2.8    | Test point definitions                           | 12 |
|    | 2.9    | Connectors                                       | 13 |
|    | 2.10   | Switches                                         | 16 |
| 3  | Confi  | guring the hardware                              | 8  |
|    | 3.1    | Connecting the hardware                          | 18 |
| 4  | Evalu  | iation board settings                            | 19 |
|    | 4.1    | VCCA and VAUX setting.                           | 19 |
|    | 4.2    | VCORE settings and related configurations        | 20 |
|    | 4.3    | MCU settings                                     | 22 |
| 5  | Softw  | /are                                             | 24 |
|    | 5.1    | Installing the FlexGUI                           | 24 |
|    | 5.2    | Creating and using a register configuration file | 25 |
|    | 5.3    | Using the FlexGUI                                | 26 |
|    | 5.4    | Use case example.                                | 26 |
| 6  | Sche   | matic                                            | 28 |
| 7  | Board  | d layout                                         | 30 |
|    | 7.1    | Assembly layer top                               | 30 |
|    | 7.2    | Assembly layer bottom                            | 31 |
| 8  | Board  | d bill of materials                              | 32 |
| 9  | Acces  | ssory item bill of materials                     | 32 |
| 10 | Refer  | rences                                           | 33 |
|    | 10.1   | Support                                          | 33 |
|    | 10.2   | Warranty                                         | 33 |
| 11 | Revis  | sion history                                     | 34 |
|    |        |                                                  |    |

### 1 Getting started

### 1.1 Kit contents/packing list

The KITFS6522LAEEVM, KITFS6523CAEEVM, and KITFS4503CAEEVM kit contents include:

- · Assembled and tested evaluation boards/modules in anti-static bag
- Connector, terminal block plug, 2 pos., str. 3.81 mm
- Connector, terminal block plug, 10 pos., str. 3.81 mm
- Cable, assy, USB-STD A to USB-B-mini 3.0 ft.
- Quick start guide

### 1.2 Jump start

NXP's analog product development boards provide an easy-to-use platform for evaluating NXP products. The boards support a range of analog, mixed-signal and power solutions. They incorporate monolithic ICs and system-in-package devices that use proven high-volume SMARTMOS technology. NXP products offer longer battery life, a smaller form factor, reduced component counts, lower cost and improved performance in powering state of the art systems.

- 1. Go to the tool summary page: www.nxp.com/KITFS6522LAEEVM www.nxp.com/KITFS6523CAEEVM www.nxp.com/KITFS4503CAEEVM
- 2. Review the tool summary page
- 3. Look for

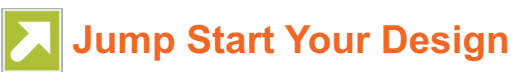

- 4. Download the documents, software, and other information
- 5. Once the files are downloaded, review the user guide in the bundle. The user guide includes setup instructions, BOM, and schematics. Jump start bundles are available on each tool summary page with the most relevant and current information. The information includes everything needed for design.

### 1.3 Required equipment and software

This kit requires the following items:

- Power supply with a range of 8.0 V to 40 V and a current limit set initially to 2.0 A
- Standard A plug to Mini-B plug USB cable
- FlexGUI graphical user interface
- · FlexGUI register definition XML file

### 2 Getting to know the hardware

### 2.1 Board overview

The KITFS6522LAEEVM, KITFS6523CAEEVM, and KITFS4503CAEEVM are hardware evaluation tools supporting system designs based on NXP's FS4500 and FS6500 product families. The kits allow testing the devices as an integral part of the overall system being developed. They provide access to all FS45xx and FS65xx functions (SPI, IOs) and support functional modes such as debug, normal, buck, and boost.

#### Table 1. Kits supporting the FS45xx/FS65xx family

| KIT name                       | Supported silicon | Options                                          |
|--------------------------------|-------------------|--------------------------------------------------|
| KITFS6522LAEEVM <sup>(1)</sup> | MC33FS6522LAE     | CAN, LIN, No FS1b, V <sub>CORE</sub> DC/DC 2.2 A |
| KITFS6523CAEEVM                | MC33FS6523CAE     | CAN, FS1b, No LIN, V <sub>CORE</sub> DC/DC 2.2 A |
| KITFS4503CAEEVM <sup>(1)</sup> | MC33FS4503CAE     | CAN, FS1b, No LIN, V <sub>CORE</sub> LDO 500 mA  |

Notes

1. Prototype only. Contact sales for availability.

### 2.2 Board features

The main features of the KITFS6522LAEEVM, KITFS6523CAEEVM, and KITFS4503CAEEVM evaluation boards are:

- VBAT power supply either through power jack (2.0 mm) or phoenix connector
- VCORE configuration: 1.23 V, 3.3 V, and 5.0 V
- VCCA configuration:
  - 3.3 V or 5.0 V
  - Internal transistor or external PNP
- VAUX configuration: 3.3 V or 5.0 V
- Buck or boost setting
- DFS configuration
- Ignition key switch
- LIN bus (optional)
- CAN bus
- FS0B
- FS1B (Option)
- IO connector (IO\_0 to IO\_5)
- Debug connector (SPI bus, CAN digital, LIN digital, RSTB, FS0B, INTB, Debug, MUX\_OUT)
- · Signalling LED to give state of signals or regulators
- · KL25Z MCU installed on board for easy connection to host computer on USB link

### 2.3 Block diagram

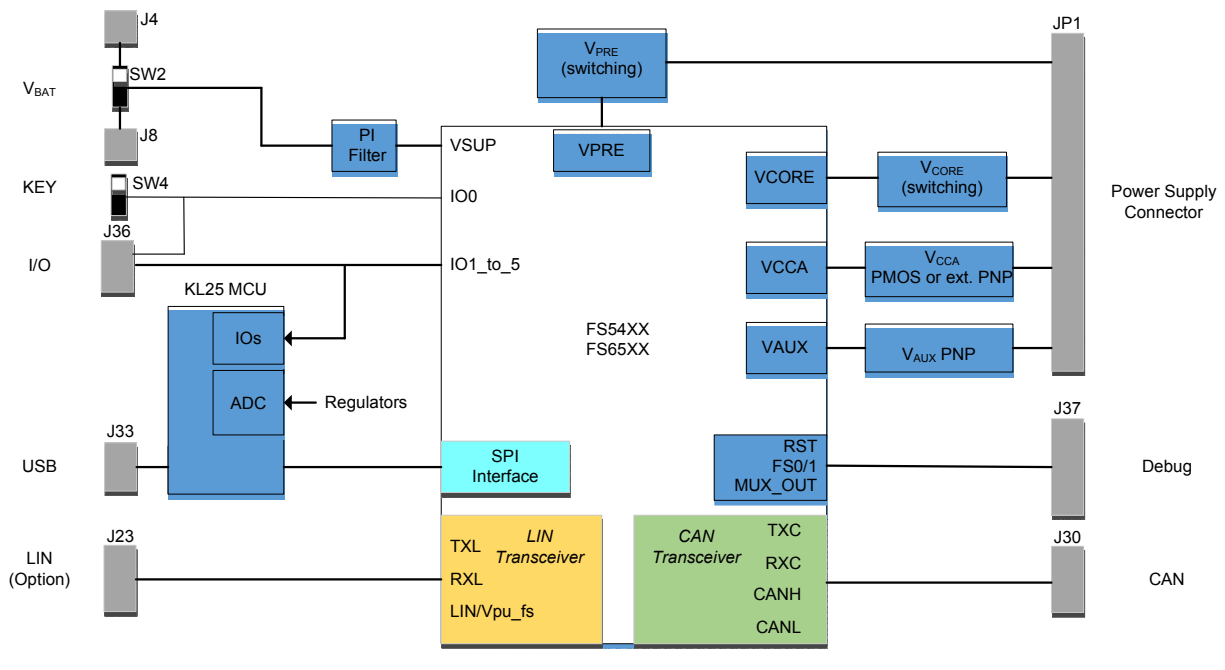

Figure 2. Block diagram

### 2.4 Device features

The FS65xx/FS45xx are multi-output power-regulating SMARTMOS devices aimed at the automotive market. They include CAN flexible data (FD) and/or LIN transceivers.

Multiple switching and linear voltage regulators—including low-power mode ( $32 \mu A$ ) — provide a variety of wake-up capabilities. An advanced power management scheme maintains high efficiency over a wide range of input voltages (down to 2.7 V) and output current ranges (up to 2.2 A).

The FS45xx/FS65xx family includes enhanced safety features with multiple fail-safe outputs. The devices are capable of fully supporting safety-oriented system partitioning with a high integrity safety level (up to ASIL D).

The built-in CAN FD (flexible data-rate) interface meets all ISO11898-2 and -5 standards. The LIN interface is compliant with LIN protocol specifications 2.0, 2.1, 2.2, and SAEJ2602-2.

#### Table 2. FS45xx/FS65xx features

| Device Description |                                        | Features                                                                                                    |  |  |
|--------------------|----------------------------------------|----------------------------------------------------------------------------------------------------|--|--|
| FS4500/<br>FS6500  | Automotive control<br>devices          | <ul> <li>Battery voltage sensing and MUX output pin</li> <li>Highly flexible SMPS pre-regulator, allowing two topologies: non-inverting buck-boost and standard buck</li> <li>Switching mode power supply (SMPS) dedicated to MCU core supply, from 1.0 V to 5.0 V, delivering up to 2.2 A</li> <li>Linear voltage regulator dedicated to auxiliary functions, or to sensor supply (V<sub>CCA</sub> tracker or independent), 5.0 V or 3.3 V</li> <li>Linear voltage regulator dedicated to MCU A/D reference voltage or I/Os supply (V<sub>CCA</sub>), 5.0 V or 3.3 V</li> <li>3.3 V keep alive memory supply available in low-power mode</li> <li>Long duration timer available in low-power mode (1.0 s resolution)</li> <li>Multiple wake-up sources in low-power mode: CAN, LIN, IOs, LDT</li> <li>Five configurable I/Os</li> </ul> |  |  |
| MKL25Z             | Kinetis L 32-bit MCU USB<br>controller | <ul> <li>Regulator voltage read back (via ADC)</li> <li>SPI command and control</li> <li>IO checking</li> <li>CAN and LIN TX signal support</li> <li>MCU disconnect capability</li> </ul>                                                                                                    |  |  |

### 2.5 Board overview

The primary components of the evaluation boards are the onboard MCUs. The boards include an FS45xx or FS65xx and provide full access to all the device's features. An MKL25Z MCU USB controller enables access to the FS45xx/FS65xx through a USB connection.

In normal operation, configuration and monitoring applies to the on-board FS45xx/FS65xx device. However, the board can be totally isolated from the on-board MCU. This allows connection to an off-board MCU without interference from the on-board device functions.

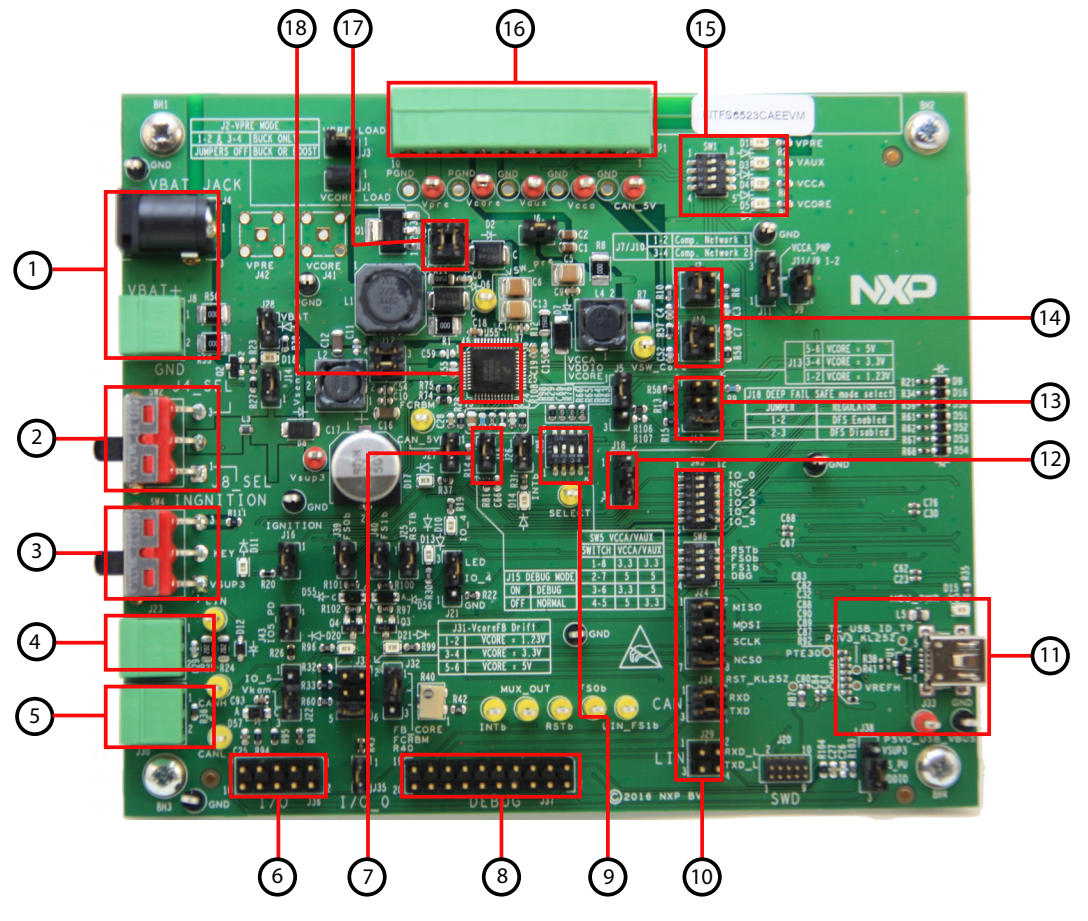

Figure 3. Board description

#### Table 3. Board description

| Number | Description                                                                                                    |
|--------|----------------------------------------------------------------------------------------------------|
| 1      | V <sub>BAT</sub> connectors — Use either jack connector or Phoenix connector to supply board                             |
| 2      | V <sub>BAT</sub> switch — Select V <sub>BAT</sub> from jack or from Phoenix connector                                    |
| 3      | Ignition key — Ignition key from car                                                                                     |
| 4      | LIN bus — LIN bus connector                                                                                              |
| 5      | CAN bus — CAN bus connector                                                                                              |
| 6      | I/Os — Input and Output from FS45XX/FS65XX (IO0, IO2, IO3, IO4, IO5, GND, V <sub>KAM</sub> , VDDIO, V <sub>BAT</sub> )   |
| 7      | DBG mode select                                                                                                    |
| 8      | Debug connector — Could be used for debug purpose (CAN TX/RX, LIN TX/RX, SPI, Debug, FS0B, FS1B, INTB)                   |
| 9      | V <sub>CCA</sub> & V <sub>AUX</sub> selection — Select 3.3 V/5.5 V configuration for V <sub>CCA</sub> & V <sub>AUX</sub> |
| 10     | MCU to FS65/FS45 connection — Connects part or totality of signals between the KL25Z MCU and FS65XX/FS45XX.              |
| 11     | KL25 MCU — Location of MCU and USB connector for control through FlexGUI                                                 |
| 12     | DFS mode select — Enables or disables the deep fail-safe function                                                        |

#### Table 3. Board description (continued)

| Number | Description                                                                                                    |
|--------|----------------------------------------------------------------------------------------------------|
| 13     | $V_{CORE}$ selection — Selects either 1.23, 3.3, or 5.0 V on $V_{CORE}$ DC/DC                                                   |
| 14     | Compensation network — Selects either Network 1 or 2                                                                            |
| 15     | Power supplies LED — Visualizes regulator state (on or off). The switches can disconnect LEDs                                   |
| 16     | Power supplies — Connector for power supplies (CAN_5V/V <sub>PRE</sub> /V <sub>CORE</sub> /V <sub>CCA/</sub> V <sub>AUX</sub> ) |
| 17     | Buck/buck or boost selection — These jumpers select V <sub>PRE</sub> mode as a buck or buck or boost.                           |
| 18     | FS45xx/FS65xx                                                                                                    |

### 2.6 LEDs

The LEDs are located on the board as shown in Figure 4.

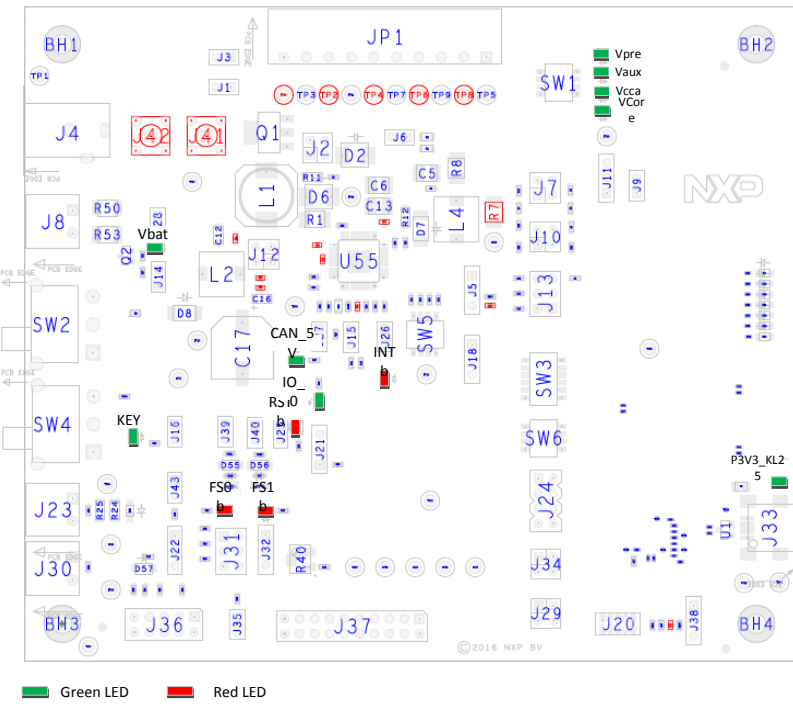

Figure 4. LEDs

The LEDs can be switched on or off through jumpers or switches. Table 4 shows the function of all LEDs.

| Schematic label | Name              | Color | LED activation | Description                                             |
|-----------------|-------------------|-------|----------------|---------------------------------------------------------|
| D1              | V <sub>PRE</sub>  | Green | D1/SW1-1       | V <sub>PRE</sub> on                                     |
| D3              | V <sub>AUX</sub>  | Green | D3/SW1-2       | V <sub>AUX</sub> on                                     |
| D4              | V <sub>CCA</sub>  | Green | D4/SW1-3       | V <sub>CCA</sub> on                                     |
| D5              | V <sub>CORE</sub> | Green | D5/SW1-4       | V <sub>CORE</sub> on                                    |
| D10             | IO_4              | Green | D10/J21-2/3    | IO_4 high level                                         |
| D11             | KEY               | Green | D11/J16        | Ignition key switch to V <sub>SUP3</sub> (tied to IO_0) |
| D13             | RSTB              | Red   | D13/J25        | RSTB asserted (logic level = 0)                         |
| D14             | INTB              | Red   | D14/J28        | INTB asserted (logic level = 0)                         |
| D15             | P3V3_KL25         | Green | D15/NA         | MCU KL25 power supply ON                                |
| D17             | CAN_5V            | Green | D17/J27        | CAN_5V ON                                               |
| D18             | V <sub>BAT</sub>  | Green | D18/J28        | V <sub>BAT</sub> ON                                     |
| D20             | FS0B              | Red   | D20/J39        | FS0B asserted (logic level = 0)                         |
| D21             | FS1B              | Red   | D21/J40        | FS1B asserted (logic level = 0)                         |

#### Table 4. LEDs

### 2.7 Jumper settings

Figure 5 shows the location of all jumpers on the board. Table 5 provides the name and function of each jumper.

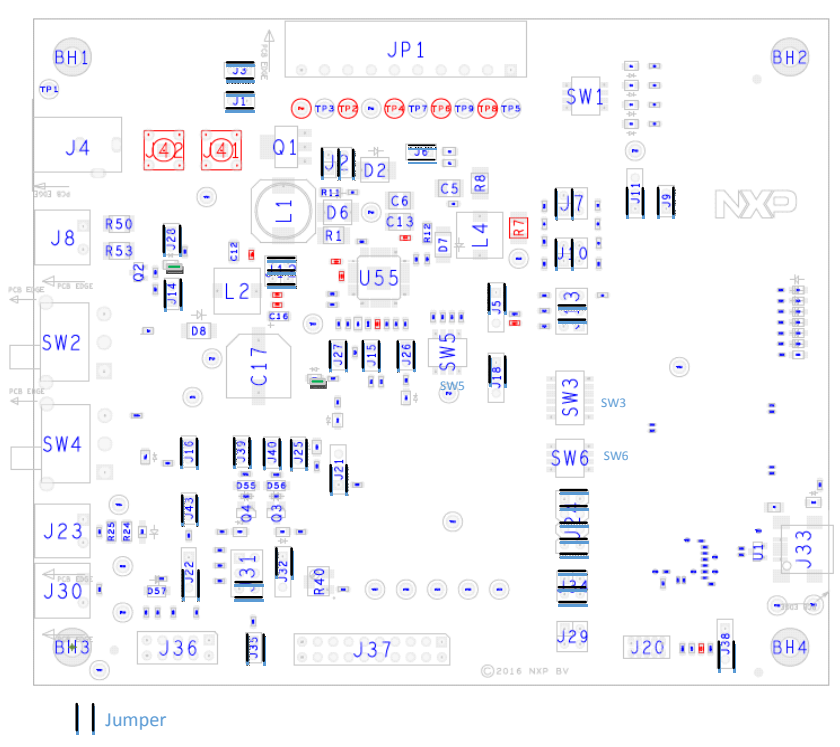

Figure 5. Jumpers

#### Table 5. Jumper settings

| Schematic label | Function                           | Pin Number | Jumper/pin function                                                                                                    |
|-----------------|------------------------------------|------------|----------------------------------------------------------------------------------------------------|
| JI              | V <sub>CORE</sub> load             | 1-2        | Connect 30 $\Omega$ resistor load on $V_{\mbox{CORE}}$                                                                           |
| 12              | V mode                             | 1-2        | Both jumper plugged: V <sub>PRE</sub> Buck configuration                                                                         |
| 52              | *PRE mode                          | 3-4        | Both jumper unplugged: V <sub>PRE</sub> Boost configuration                                                                      |
| J3              | V <sub>PRE</sub> load              | 1-2        | Connect 60 $\Omega$ resistor load on $V_{\mbox{\scriptsize PRE}}$                                                                |
|                 |                                    | 1-2        | VDDIO referenced to V <sub>CCA</sub>                                                                                             |
| J5              | VDDIO selection                    | 2-3        | VDDIO referenced to $V_{CORE}$ or P3V3_KL25Z. Configuration is selected with R106 or R107, respectively $V_{CORE}$ or P3V3_KL25Z |
| J6              | V <sub>CORE</sub> output capacitor | 1-2        | $V_{\text{CORE}}$ output capacitance. When set, adds 20 $\mu\text{F}$ on $V_{\text{CORE}}.$                                      |
| 17              | Comp. network1                     | 1-2        | Select compensation network1. Used in conjunction with J10:1-2                                                                   |
| 57              | Comp. network2                     | 3-4        | Select compensation network2. Used in conjunction with J10:3-4                                                                   |
| IQ              | V <sub>CCA</sub> PNP               |            | External PNP used Used in conjunction with J11:1-2                                                                               |
| 00              | V <sub>CCA</sub> MOS               | 1-2        | Internal MOS used Used in conjunction with J11:2-3                                                                               |
| 110             | Comp. network1                     | 1-2        | Select compensation network1. Used in conjunction with J7:1-2                                                                    |
| 010             | Comp. network2                     | 3-4        | Select compensation network2. Used in conjunction with J7:3-4                                                                    |
| 111             | V <sub>CCA</sub> PNP               | 1-2        | External PNP used in conjunction with J11:1-2                                                                                    |
| 511             | V <sub>CCA</sub> MOS               | 2-3        | Internal MOS used in conjunction with J11:2-3                                                                                    |
| 112             | V <sub>SUP</sub> 1-2               | 1-2        | Connect $V_{SUP1}$ and $V_{SUP2}$ to the power supply on the output of PI filter                                                 |
| 512             | V <sub>SUP</sub> 3                 | 3-4        | Connect V <sub>SUP3</sub> to the power supply (before PI filter)                                                                 |

#### Table 5. Jumper settings (continued)

| Schematic label | Function                  | Pin Number | Jumper/pin function                                                    |
|-----------------|---------------------------|------------|------------------------------------------------------------------------|
|                 | V <sub>CORE</sub> setting | 1-2        | V <sub>CORE</sub> = 1.23 V                                             |
| J13             |                           | 3-4        | V <sub>CORE</sub> = 3.3 V                                              |
|                 |                           | 5-6        | V <sub>CORE</sub> = 5.0 V                                              |
| J14             | V <sub>SENSE</sub>        | 1-2        | Connect V <sub>SENSE</sub> to V <sub>BAT</sub>                         |
| J15             | Debug mode                | 1-2        | ON: Debug mode off: normal mode                                        |
| J16             | KEY LED                   | 1-2        | Enable KEY signaling LED                                               |
| 118             | DES                       | 1-2        | DFS enabled                                                            |
| 510             | DIS                       | 2-3        | DFS disabled                                                           |
| 121             | 10.4                      | 1-2        | IO_4 tied to GND through 510 k                                         |
| 021             | 10_4                      | 2-3        | IO_4wired on LED signaling works in conjunction with J19:1-2           |
| 122             | IO_5                      | 1-2        | Connect IO_5 to KL25Z and I/O connector (J36-5)                        |
| 522             | V <sub>KAM</sub>          | 2-3        | Connect V <sub>KAM</sub> to I/O connector(J36-8) and 220 nF capacitor. |
| J25             | RSTB                      | 1-2        | Enable RSTB signaling LED                                              |
| J26             | INTB                      | 1-2        | Enable INTB signaling LED                                              |
| J27             | CAN_5V                    | 1-2        | Enable CAN_5V signaling LED                                            |
| J28             | V <sub>BAT</sub>          | 1-2        | Enable V <sub>BAT</sub> signaling LED                                  |
|                 | V <sub>CORE</sub> drift   | 1-2        | V <sub>CORE</sub> = 1.23 V                                             |
| J31             |                           | 3-4        | V <sub>CORE</sub> = 3.3 V                                              |
|                 |                           | 5-6        | V <sub>CORE</sub> = 5.0 V                                              |
| 132             | FCRBM                     | 1-2        | Connect FB_Core to FCRBM                                               |
| 002             | T OTOM                    | 2-3        | Connect potentiometer R40 to FCRBM                                     |
| J35             | IO-0                      | 1-2        | Connect IO_0 to ground through 510 k                                   |
| .138            | ES0B Pull-up              | 1-2        | FS0b pull-up connected to VSUP3                                        |
| 000             |                           | 2-3        | FS0b pull-up connected to VDDIO                                        |
| J39             | FS0B LED                  | 1-2        | Enable FS0B signaling LED                                              |
| J40             | FS1B LED                  | 1-2        | Enable V <sub>PU</sub> FS signaling LED (FS1B)                         |
| J41             | V <sub>CORE</sub>         | 1          | SMB connector on V <sub>CORE</sub>                                     |
| J42             | V <sub>PRE</sub>          | 1          | SMB connector on V <sub>PRE</sub>                                      |
| J43             | IO_5                      | 1-2        | Connect IO_5 to ground through 5.1 k                                   |

### 2.8 Test point definitions

Figure 6 shows the location of the test points on the board.

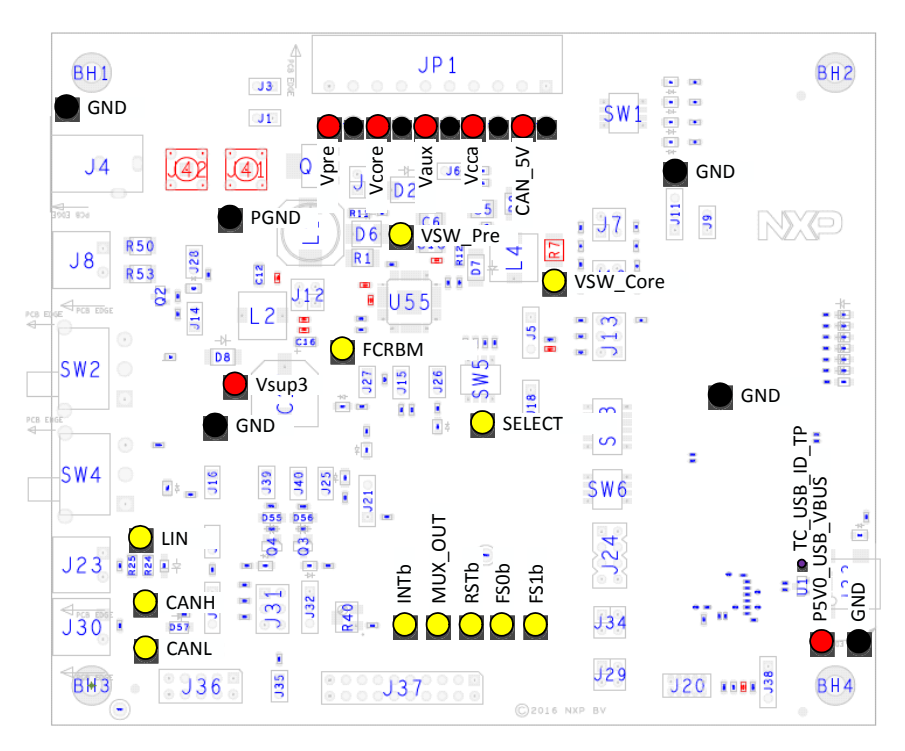

Figure 6. Test points

The following test points provide access to various signals to and from the board.

#### Table 6. Test points

| Schematic label | Signal name       | Schematic label/description                   |
|-----------------|-------------------|-----------------------------------------------|
| TP1             | GND               | Ground                                        |
| TP2             | GND               | Ground                                        |
| TP3             | V <sub>PRE</sub>  | TP3/V <sub>PRE</sub> regulator output voltage |
| TP4             | GND               | Ground                                        |
| TP5             | CAN_5V            | TP5/CAN power supply                          |
| TP6             | GND               | Ground                                        |
| TP7             | V <sub>AUX</sub>  | TP7/V <sub>AUX</sub> output voltage           |
| TP8             | GND               | Ground                                        |
| TP9             | V <sub>CCA</sub>  | TP9/V <sub>CCA</sub> output voltage           |
| TP10            | PGND              | TP10/power ground                             |
| TP11            | V <sub>CORE</sub> | TP11/V <sub>CORE</sub> output voltage         |
| TP12            | GND               | Ground                                        |
| TP13            | GND               | Ground                                        |
| TP14            | PGND              | Power ground                                  |
| TP15            | VSW_PRE           | TP15/V <sub>PRE</sub> switcher signal         |
| TP16            | V <sub>SUP3</sub> | TP16/V <sub>SUP3</sub> voltage                |
| TP17            | GND               | Ground                                        |

#### Table 6. Test points (continued)

| Schematic label | Signal name       | Schematic label/description                   |
|-----------------|-------------------|-----------------------------------------------|
| TP18            | VSW_Core          | TP18/V <sub>core</sub> switcher               |
| TP19            | SELECT            | TP19/SELECT pin voltage                       |
| TP20            | TC_USB_ID_TP      | TP20/USB Identification pin                   |
| TP21            | LIN               | TP21/LIN bus signal                           |
| TP22            | GND               | Ground                                        |
| TP23            | FCRBM             | TP23/feedback core resistor bridge monitoring |
| TP24            | CANH              | TP24/CAN high                                 |
| TP25            | CANL              | TP25/CAN low                                  |
| TP26            | MUX_OUT           | TP26/MUX_OUT signal                           |
| TP27            | INTB              | TP27/INTB/interrupt pin level. Active low     |
| TP28            | RSTB              | TP28/Reset. Active low                        |
| TP29            | FS1B              | TP29/fail-safe 1 signal. Active low           |
| TP30            | FS0B              | TP30/fail-safe 0 signal. Active low           |
| TP31            | GND               | Ground                                        |
| TP32            | P5V_USB_CONN_VBUS | TP32/USB power supply level                   |
| TP33            | GND               | Ground                                        |

### 2.9 Connectors

Figure 7 shows the location of connectors on the board. Table 7 and Table 8 list the pin-outs for each connector.

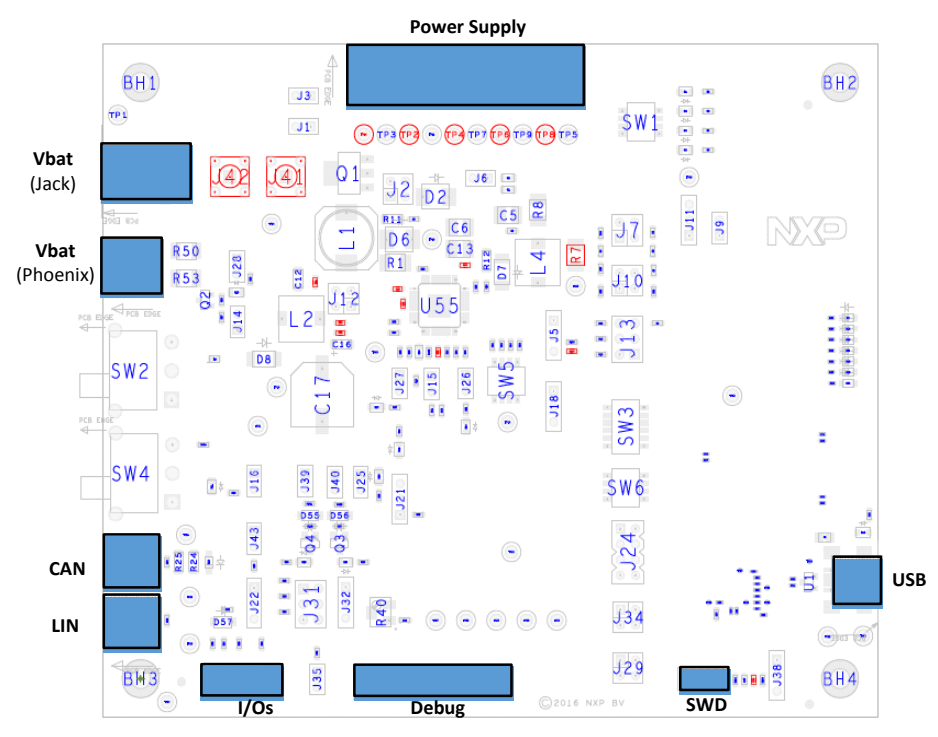

Figure 7. Connectors

### 2.9.1 V<sub>BAT</sub> connectors (J4 and J8)

 $V_{BAT}$  connects to the board either through jack connector (J4) or Phoenix connector (J8) at the user's discretion. Switch SW2 switches from one source to the other.

#### Table 7. V<sub>BAT</sub> jack connector (J4)

| Pin number | Connection       | Description                                                             |
|------------|------------------|-------------------------------------------------------------------------|
| 1          | V <sub>BAT</sub> | Connects to $V_{\text{BAT}}$ when switch SW2 is set to $V_{\text{BAT}}$ |
| 2          | Ground           | Connects to ground when switch SW2 is set to ground                     |

#### Table 8. V<sub>BAT</sub> Phoenix connector (J8)

| Pin number | Connection       | Description                                                             |
|------------|------------------|-------------------------------------------------------------------------|
| 1          | V <sub>BAT</sub> | Connects to $V_{\text{BAT}}$ when switch SW2 is set to $V_{\text{BAT}}$ |
| 2          | Ground           | Connects to ground when switch SW2 is set to ground                     |

### 2.9.2 Debug connector (J37)

The Debug connector (J37) gives access to the FS65xx main signal for debug or experimentation purposes.

#### Table 9. Debug connector (J37)

| Pin number | Connection | Description                     |
|------------|------------|---------------------------------|
| 1          | FSOB       | Fail-safe 0.                    |
| 2          | VDDIO      | Reference voltage for IOs.      |
| 3          | MISO       | SPI, Master Input Slave Output  |
| 4          | RSTB       | Reset, active low               |
| 5          | MOSI       | SPI Master Output Slave Input   |
| 6          | GND        | Ground                          |
| 7          | SCLK       | SPI serial clock                |
| 8          | GND        | Ground                          |
| 9          | NCSB       | SPI chip select, active low.    |
| 10         | GND        | Ground                          |
| 11         | MUX_OUT    | Multiplexer output              |
| 12         | INTB       | Interrupt output. Active low.   |
| 13         | RXD_L      | LIN receiver data. Logic level. |
| 14         | TXD_L      | LIN transmit data. Logic level. |
| 15         | GND        | Ground                          |
| 16         | FS1B       | Fail-safe 1                     |
| 17         | RXD        | CAN receiver data. Logic level  |
| 18         | TXD        | CAN transmit data. Logic Level  |
| 19         | DBG        | Debug pin selection             |
| 20         | GND        | Ground                          |

### 2.9.3 LIN connector (J23)

The LIN connector is mounted on all three kits, but LIN is supported only on the KITFS6522LAEEVM.

Table 10. LIN connector (J23)

| Pin number | Connection | Description             |
|------------|------------|-------------------------|
| 1          | LIN        | Connects to the LIN bus |
| 2          | GND        | Connects to ground.     |

### 2.9.4 CAN connector (J30)

Table 11. CAN connector (J30)

| Pin number | Connection | Description                   |
|------------|------------|-------------------------------|
| 1          | CANH       | Connects to the CANH bus line |
| 2          | CANL       | Connects to CANL bus line     |

### 2.9.5 USB connector (J33)

The USB connector provides a communication link between the evaluation board's MKL25Z device and a PC running the FlexGUI software.

#### Table 12. USB connector (J33)

| Pin number | Connection         | Description      |
|------------|--------------------|------------------|
| 1          | P5V0_USB_CONN_VBUS | +5.0 V DC supply |
| 2          | USB_CONN_DN        | Data-            |
| 3          | USB_CONN_DP        | Data+            |
| 4          | TC_USB_ID_TP       | USB OTG ID       |
| 5          | GND                | Ground           |

### 2.9.6 I/O connector (J36)

The I/O connector accesses the device under test (DUT) IO and  $\mathrm{V}_{\mathrm{KAM}}$  signals.

#### Table 13. I/O connector (J36)

| Pin number | Connection       | Description                |
|------------|------------------|----------------------------|
| 1          | Not connected    | Not connected              |
| 2          | IO_0             | Input/Output 0             |
| 3          | IO_3             | Input/Output 3             |
| 4          | IO_2             | Input/Output 2             |
| 5          | IO_5             | Input/Output 5             |
| 6          | IO_4             | Input/Output 4             |
| 7          | VDDIO            | Reference voltage for IOs. |
| 8          | V <sub>KAM</sub> | Keep alive memory voltage  |
| 9          | V <sub>BAT</sub> | Battery voltage            |
| 10         | GND              | Ground                     |

### 2.9.7 Power supply connector (JP1)

The power supply connector (JP1) connects any of the SBC regulators to an external load or board for evaluation purposes.

#### Table 14. Power supply connector (JP1)

| Pin number | Connection        | Description                                  |
|------------|-------------------|----------------------------------------------|
| 1          | CAN_5V            | CAN voltage regulator                        |
| 2          | GND               | Ground                                       |
| 3          | V <sub>CCA</sub>  | V <sub>CCA</sub> output voltage              |
| 4          | GND               | Ground                                       |
| 5          | V <sub>AUX</sub>  | V <sub>AUX</sub> auxiliary voltage regulator |
| 6          | GND               | Ground                                       |
| 7          | V <sub>CORE</sub> | V <sub>CORE</sub> voltage output             |
| 8          | GND               | Ground                                       |
| 9          | V <sub>PRE</sub>  | V <sub>PRE</sub> regulator output regulator  |
| 10         | GND               | Ground                                       |

### 2.10 Switches

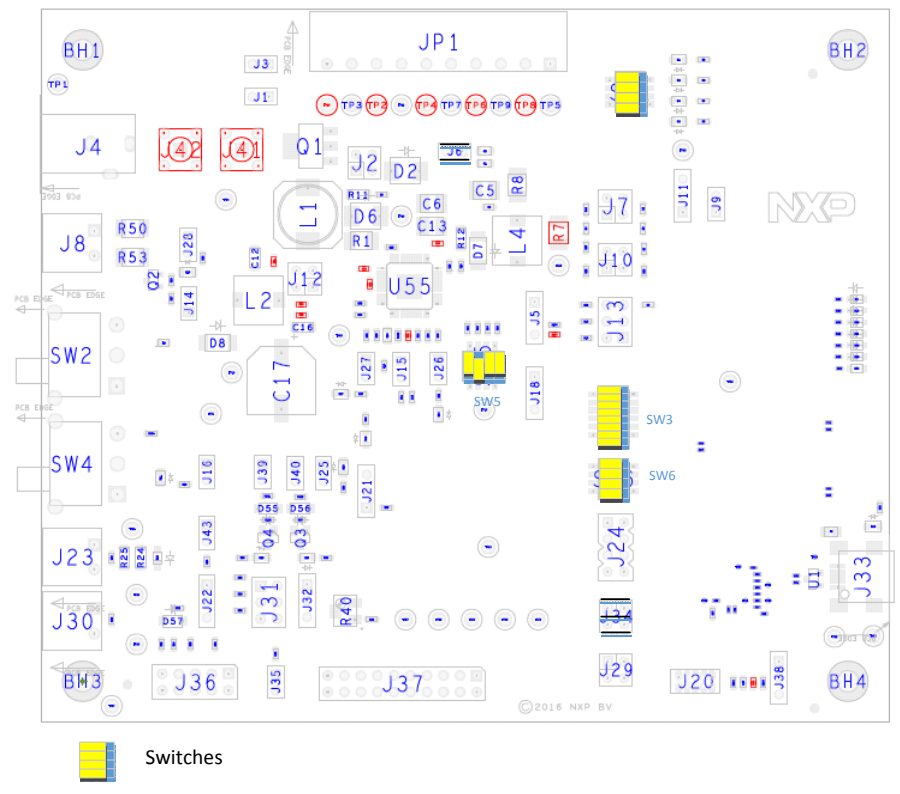

Figure 8. Switches

### 2.10.1 SW3

#### Table 15. SW3

| Position | Function | Description                                 |
|----------|----------|---------------------------------------------|
| 1        | 10_0     | Connection between IO_O from product to MCU |
| 2        | NA       | Not used                                    |
| 3        | IO_2     | Connection between IO_2 from product to MCU |
| 4        | IO_3     | Connection between IO_3 from product to MCU |
| 5        | IO_4     | Connection between IO_4 from product to MCU |
| 6        | IO_5     | Connection between IO_5 from product to MCU |

### 2.10.2 SW5

#### Table 16. SW5

| Switch | V <sub>CCA</sub> | V <sub>AUX</sub> |
|--------|------------------|------------------|
| 1 – 8  | 3.3 V            | 3.3 V            |
| 2 – 7  | 5.0 V            | 5.0 V            |
| 3 – 6  | 3.3 V            | 5.0 V            |
| 4 – 5  | 5.0 V            | 3.3 V            |

### 2.10.3 SW6

#### Table 17. SW6

| Position | Function | Description                                 |
|----------|----------|---------------------------------------------|
| 1        | RSTB     | Connection between RSTB from product to MCU |
| 2        | FS0B     | Connection between FS0B from product to MCU |
| 3        | FS1B     | Connection between FS1B from product to MCU |
| 4        | DBG      | Connection between DBG from product to MCU  |

### 3 Configuring the hardware

### 3.1 Connecting the hardware

The KITFS6522LAEEVM/KITFS6523CAEEVM/KITFS4503CAEEVM must be connected to a PC through the USB port on the board. A 13.5 V power supply connects either to a jack connector (J4) or a Phoenix connector (J8). The evaluation board connects to an external load or another board through connector JP1.

#### **Caution:**

To avoid damaging the board, the V<sub>BAT</sub> voltage must not exceed 40 V.

- 1. With the power switched off, attach the DC power supply to either the Jack connector (J4) or the Phoenix connector (J8) on the evaluation board. (There is no difference between the two connectors other than plug compatibility.)
- 2. Attach a load or an external board through connector JP1.
- 3. Connect a USB cable from the evaluation board USB port (J33) to the USB port on a PC with the FlexGUI installed.
- 4. Turn on the DC power supply.

Figure 9 illustrates the hardware configuration.

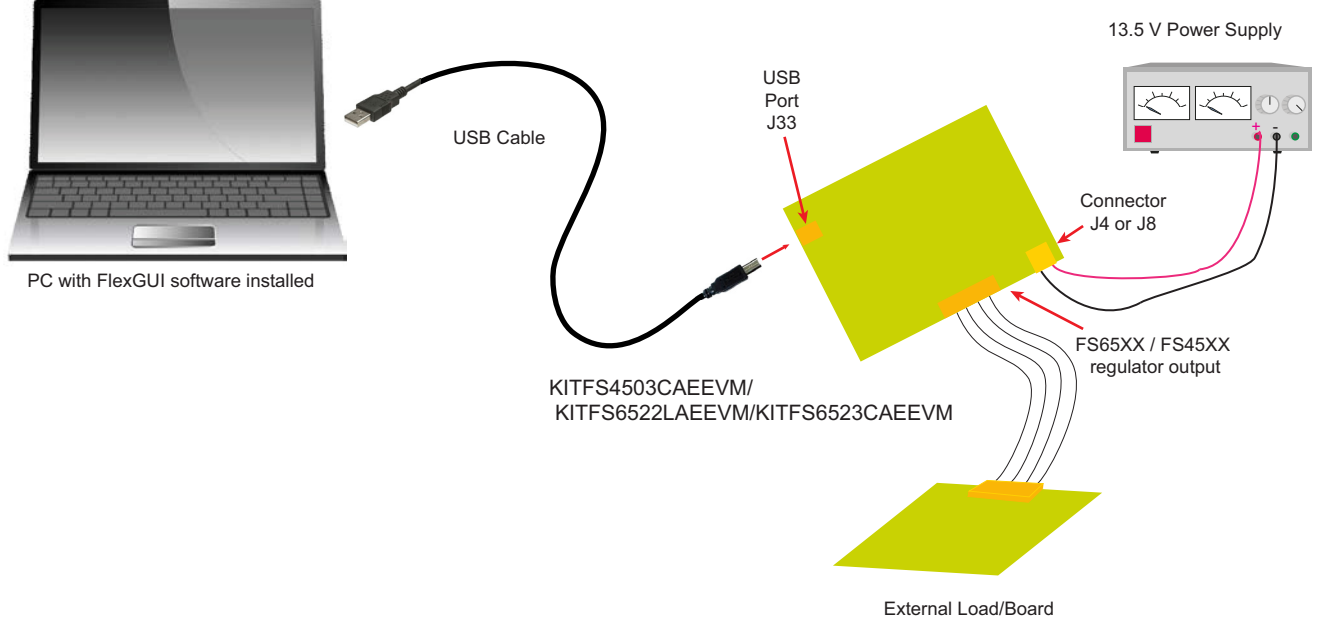

(Resistor Load or MCU power Supply)

Figure 9. Evaluation board hardware configuration

### 4 Evaluation board settings

### 4.1 V<sub>CCA</sub> and V<sub>AUX</sub> setting

To select various voltage levels on  $V_{CCA}$  and  $V_{AUX}$ , set the switch SW5 as shown in Table 18 and Figure 10 below:

| Table 18. | SW5 V <sub>CCA</sub> | /V <sub>AUX</sub> voltage | configurations |
|-----------|----------------------|---------------------------|----------------|
|-----------|----------------------|---------------------------|----------------|

| Switch | V <sub>CCA</sub> | V <sub>AUX</sub> |
|--------|------------------|------------------|
| 1 – 8  | 3.3 V            | 3.3 V            |
| 2 – 7  | 5.0 V            | 5.0 V            |
| 3 – 6  | 3.3 V            | 5.0 V            |
| 4 – 5  | 5.0 V            | 3.3 V            |

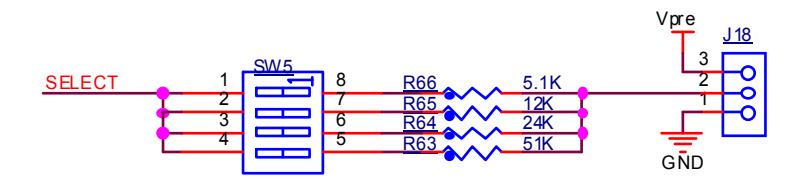

Figure 10.  $V_{\text{CCA}}$  and  $V_{\text{AUX}}$  voltage settings

 $V_{CCA}$  regulator can be configured to use the internal PMOS transistor at current levels up to 100 mA. To achieve higher current levels (up to 300 mA), use a PNP external transistor. Table 19 and Figure 11 show the jumper settings for both configurations.

#### Table 19. J9/J11 V<sub>CCA</sub> PNP configurations

| Jumper       | J9  | J11   |
|--------------|-----|-------|
| Internal MOS | OFF | 2 – 3 |
| External PNP | ON  | 1 – 2 |

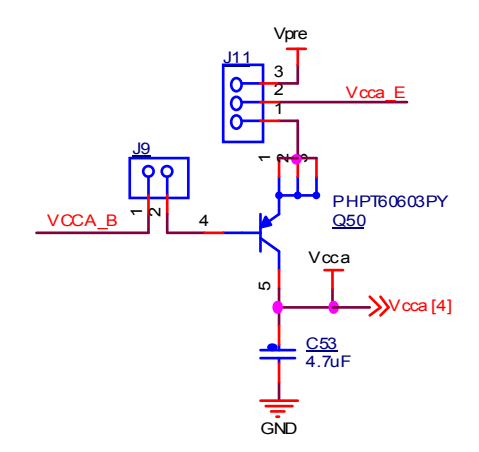

Figure 11.  $V_{CCA}$  transistor setting

The V<sub>CCA</sub> regulator is always tied to the external PNP transistor. Resistors R105 and R10 limit the power dissipation in the PNP transistor.

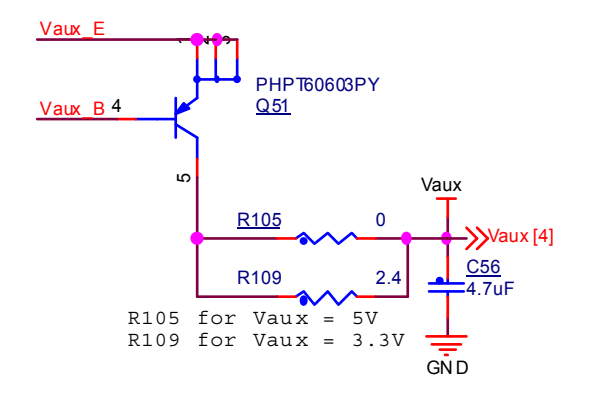

Figure 12. V<sub>AUX</sub> external transistor

### 4.2 V<sub>CORE</sub> settings and related configurations

### 4.2.1 V<sub>CORE</sub> and F45xx versus FS65xx

The FS45xx family of devices only support  $V_{CORE}$  LDO (low dropout) voltage regulators. The FS65xx family only supports  $V_{CORE}$  DC/DC voltage regulators. The evaluation board circuitry accommodates this discrepancy by implementing a separate circuit network for each of the two device families. Populating or not populating resistors R7 and R8 depend on which device family is in use and determines which network is enabled.

For the FS45xx family, R7 is populated and R8 is not populated. For the FS65xx family, R8 is populated and R7 is not populated. Because resistor R8 is not populated for FS45xx devices, the compensation network is also disabled for those devices. See Figure 13.

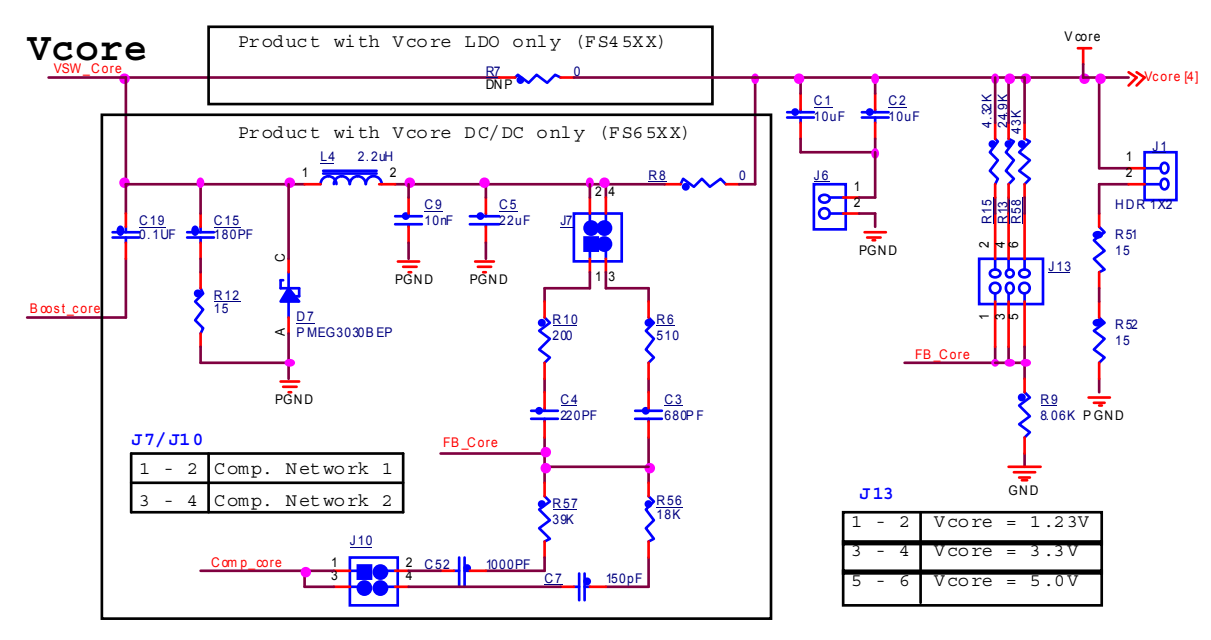

Figure 13. V<sub>CORE</sub> configuration

### 4.2.2 Compensation network

Both LDO and DC/DC voltage regulators use V<sub>CORE</sub> voltage feedback to control the output voltage. For this reason, two separate external bridges enable feedback support for either FS45xx or FS65xx devices (see Figure 13).

For FS45xx devices using static (steady-state) LDO regulators, a simple resistor bridge (resistors R15/R13/R58 and R9) in conjunction with jumper settings on jumper J13 determines the feedback voltage.

For FS65xx devices using DC/DC voltage regulators, a selectable pair of RC voltage dividers control the dynamic behavior of the regulator. One RC divider --compensation network 1-- consists of the resistor-capacitor series R10/C4/R57/C52. The other RC divider --compensation network 2-- consists of the resistor-capacitor series R6/C3/R56/C7. Jumpers J7 and J10 select which of the two compensation networks is enabled.

The default value for compensation network 1 is 1.23 V. For compensation network 2, the default value is 3.3 V. These values can be changed for other configurations. The compensation network tool referenced in Table 26 is useful in calculating the appropriate values.

Table 20 illustrates the jumper settings for each feedback voltage level.

#### Table 20. V<sub>CORE</sub> compensation network settings

|                   | Jumper setting  |                                  |     |
|-------------------|-----------------|----------------------------------|-----|
|                   | Static behavior | Static behavior Dynamic behavior |     |
| V <sub>CORE</sub> | J13             | J7                               | J10 |
| 1.23 V            | 1–2             | 1–2                              | 1–2 |
| 3.3 V             | 3–4             | 3–4                              | 3–4 |
| 5.0 V             | 5–6             | (2)                              | (2) |

Notes

2. Use compensation network tool to calculate value

### 4.2.3 FCRBM resistor bridge

The feedback core bridge monitoring (FCRBM) resistor bridge is an evaluation board safety feature.

The bridge generates the same voltage as the bridge connected to the FB\_core pin. If the difference between the two voltages is greater than the VCORE\_FB\_DRIFT value, the FS state machine is impacted (refer to data sheet).

To implement this functionality, use jumper J31 to configure the second resistor bridge as shown in Figure 14. Then, set the potentiometer R40 to match the voltage of the first  $V_{CORE}$  bridge.

To disable the FCRBM function, place a jumper on position 1–2 of J32. This connects FB\_CORE directly to the FCRBM bridge, causing the drift to be zero.

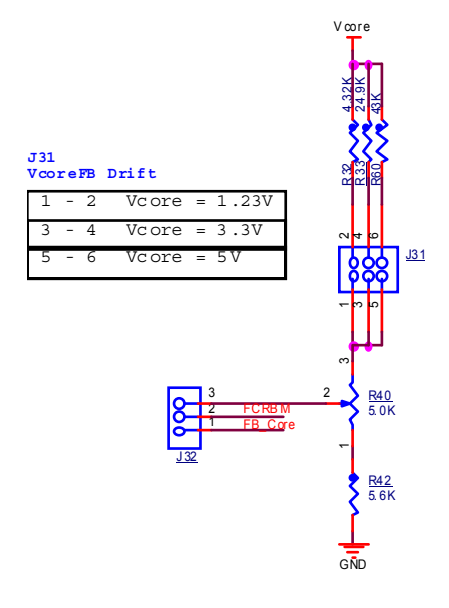

Figure 14. FCRBM bridge resistor

### 4.3 MCU settings

### 4.3.1 MCU jumper configuration

#### Table 21. MCU Jumper configuration

| Schematic label | Pin number | Function | Jumper/pin function        |
|-----------------|------------|----------|----------------------------|
| J24             | 1–2        | SPI      | Connect MISO to KL25Z      |
|                 | 3–4        |          | Connect MOSI to KL25Z      |
|                 | 5–6        |          | Connect MSCLK to KL25Z     |
|                 | 7–8        |          | Connect NCSB to KL25Z      |
| J29             | 1–2        | LIN      | Connect RXD_L LIN to KL25Z |
|                 | 3–4        |          | Connect TXD_L LIN to KL25Z |
| J34             | 1–2        | CAN      | Connect RXD CAN to KL25Z   |
|                 | 3–4        |          | Connect RXD CAN to KL25Z   |

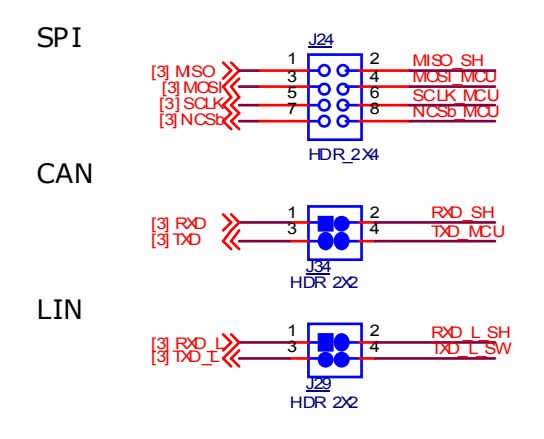

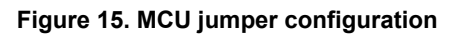

### 4.3.2 MCU switch configuration

### 4.3.2.1 Switch SW3

Table 22. Switch SW3

| Position | Function | Description                                 |
|----------|----------|---------------------------------------------|
| 1        | 10_0     | Connection between IO_O from product to MCU |
| 2        | NA       | Not used                                    |
| 3        | IO_2     | Connection between IO_2 from product to MCU |
| 4        | IO_3     | Connection between IO_3 from product to MCU |
| 5        | IO_4     | Connection between IO_4 from product to MCU |
| 6        | IO_5     | Connection between IO_5 from product to MCU |

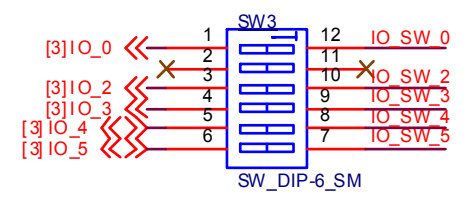

Figure 16. Switch SW3

### 4.3.2.2 Switch SW6

#### Table 23. Switch SW6

| Position | Function | Description                                 |
|----------|----------|---------------------------------------------|
| 1        | RSTB     | Connection between RSTB from product to MCU |
| 2        | FS0B     | Connection between FS0B from product to MCU |
| 3        | FS1B     | Connection between FS1B from product to MCU |
| 4        | DBG      | Connection between DBG from product to MCU  |

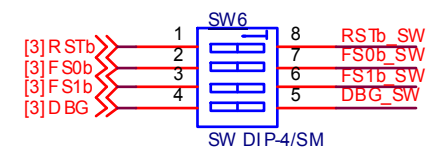

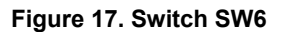

### 4.3.3 MCU analog input

To assure the complete isolation of analog signals connected from an external component to the MCU, remove input resistance as applicable for the following:

- V<sub>PRE</sub> tied to MCU through R82
- V<sub>CORE</sub> tied to MCU through R89
- V<sub>AUX</sub> tied to MCU through R90
- V<sub>CCA</sub> tied to MCU through R82
- CAN\_5V tied to MCU through R80
- MUX\_OUT tied to MCU through R71
- V<sub>DDIO</sub> tied to MCU through R70
- VKAM tied to MCU through R79

### 5 Software

The KITFS6522LAEEVM/KITFS6523CAEEVM/KITFS4503CAEEVM is bundled with software allowing the user to interact directly with the onboard MCU during the development process. The boards contain an MKL25Z Kinetis processor pre-loaded with firmware controlling communication with the FS45xx/FS65xx MCU. A graphical user interface installed on a PC serves as the user interface to the evaluation board. When connecting the evaluation board to a PC through a USB cable, the following data exchanges are available:

- SPI access (read and write) to FS45xx/FS65xx
- ADC readout, connected to regulators
  - V<sub>PRE</sub>
  - V<sub>CORE</sub>
  - V<sub>AUX</sub>
  - V<sub>CCA</sub>
  - CAN 5V
  - MUX OUT
  - V<sub>DDIO</sub>
  - V<sub>KAM</sub>
- I/O readout, connected to IO\_0 to IO\_5
- FS0B/FS1B readout
- RSTB readout
- · CAN generated TX signal
- LIN generated TX signal with loopback checking

Note that MCU connections to FS45XX/FS65XX can be fully isolated by removing related jumpers and switching off the related switch.

The software bundle also includes an XML file containing register descriptions for the FS45xx or FS65XX (depending on the evaluation board). This file must be installed for the GUI to work properly. In addition, an optional Excel file can be created to facilitate setting several registers at a click.

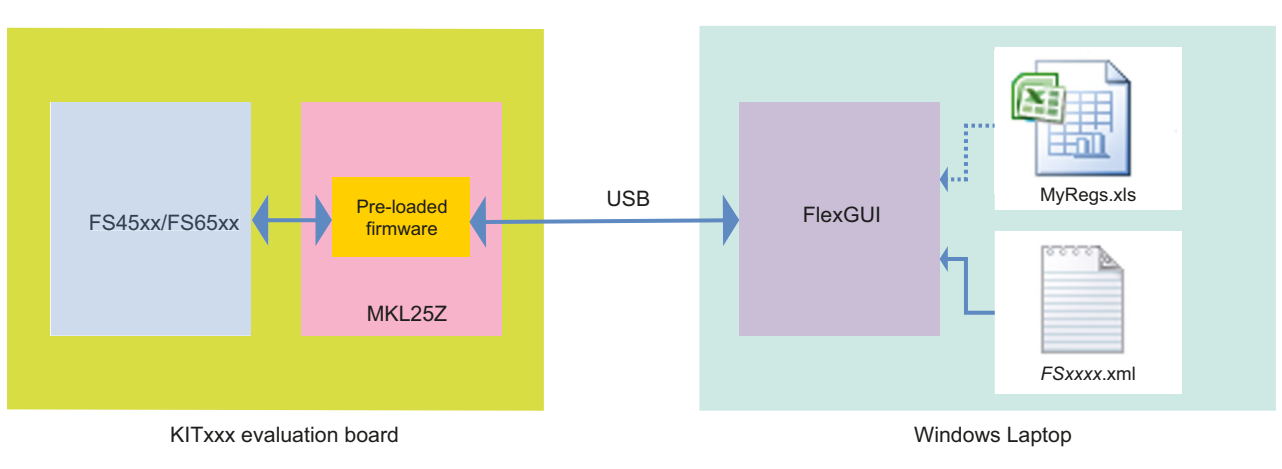

Figure 18. Software overview

### 5.1 Installing the FlexGUI

The FlexGUI graphical user interface provides a PC-based interface for accessing the evaluation board and exercising FS45xx/FS65xx functions. The GUI runs on any Windows 8, Windows 7, Vista, or XP-based operating system.

To install the FlexGUI software:

- 1. Go to the evaluation board tool summary page
- 2. Under Jump Start Your Design, click on the Get Started with the KITFS65xx link.
- From the list of files that appear, click on the FlexGUI link. The software downloads to the PC and initiates the installation. An
  installation wizard guides the user through the process. Upon completion, the GUI executable (FlexGUI.exe), and the relevant
  register description XML file are installed on the system.
- 4. To simplify launching the FlexGUI, create a .bat file with the following commands:

```
C:\Program Files (x86)\FlexGUI\bin\FlexGUI.exe
C:\Program Files (x86)\FlexGUI\Sequences&Config\FSxxxx.xml
```

### 5.2 Creating and using a register configuration file

Creating an Excel register configuration file allows the user to initialize the evaluation board MCU with a predefined set of register values. To create a register configuration file, do the following:

- 1. Open a new Excel spreadsheet file and label the first three columns in row 1 hex, registers and comment. Notice that the first two columns —hex and registers— are mandatory. The comment column is optional.
- 2. In the **hex** column (column A), enter the data or address to be assigned to each register. The address and data must be contained in two bytes and must be expressed as a hexadecimal value. Enter one row per register.
- 3. In the registers column (column B), enter the register name associated with the value in the hex column.
- 4. In the comments column (column C), enter any comments desired. Data in this column is not processed by the FlexGUI.

Figure 19 illustrates a typical register configuration file.

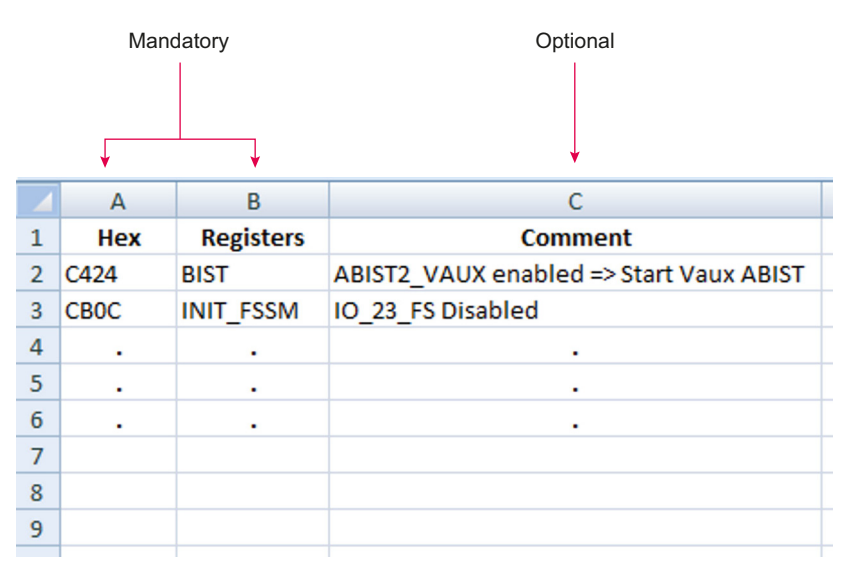

Figure 19. Register configuration Excel file

5. Launch FlexGUI. When FlexGUI opens, click the load sequence button to load the register configuration file (see Figure 20).

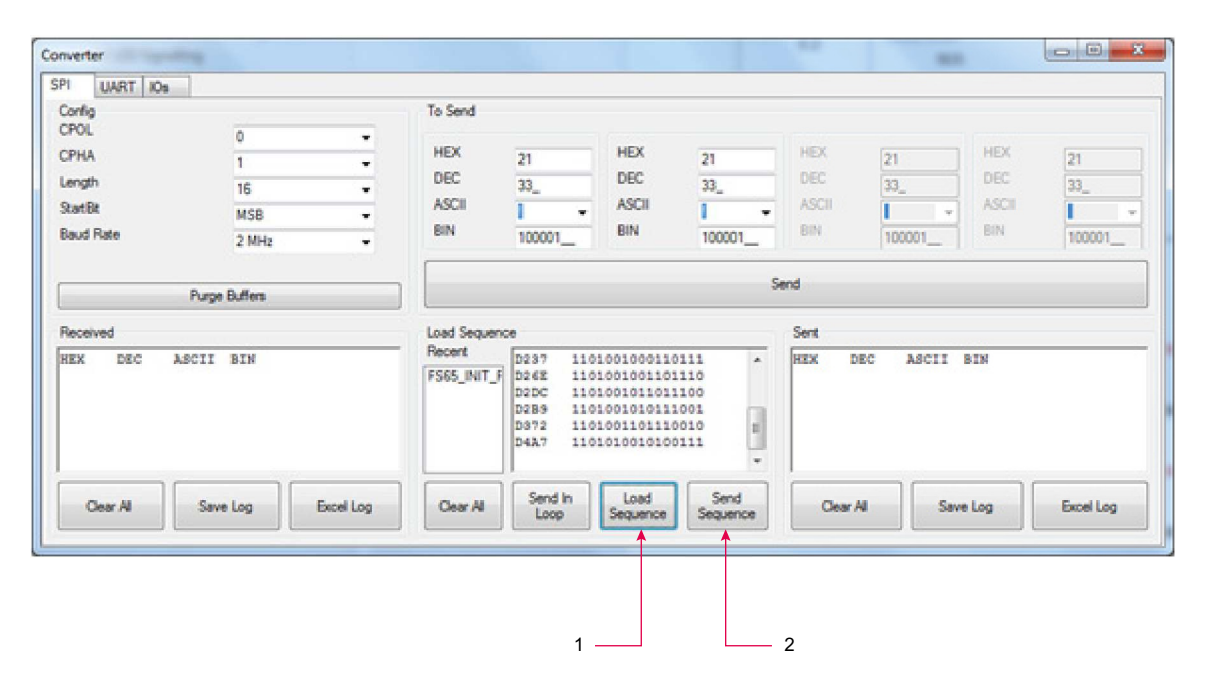

Figure 20. Loading the register configuration example file